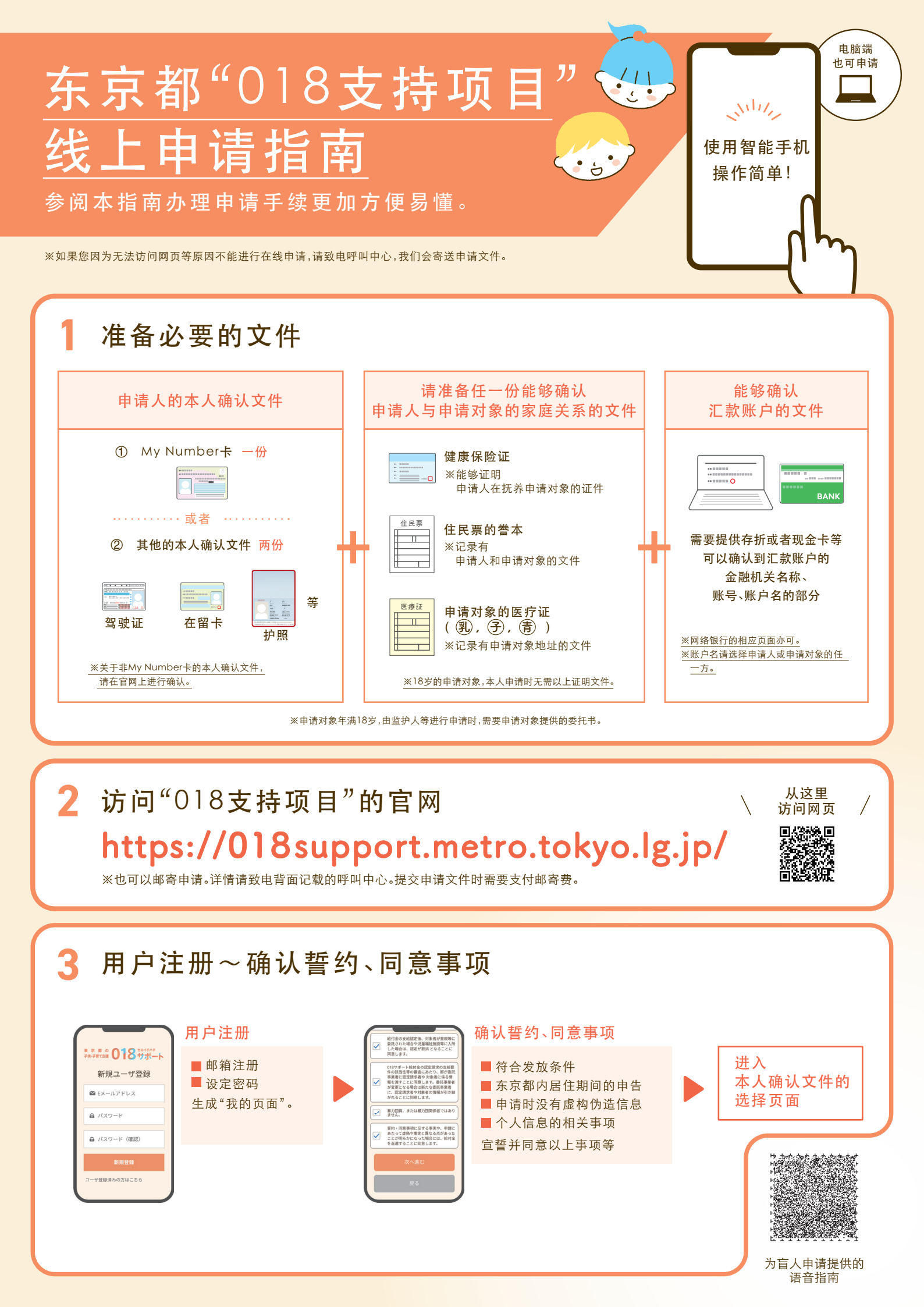

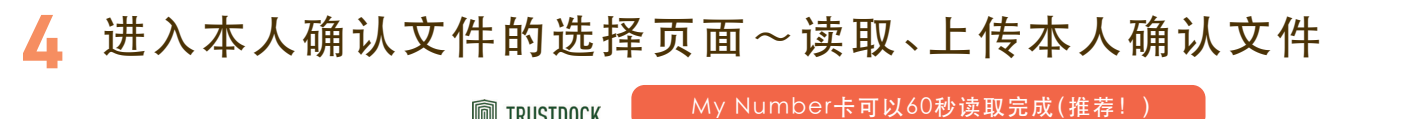

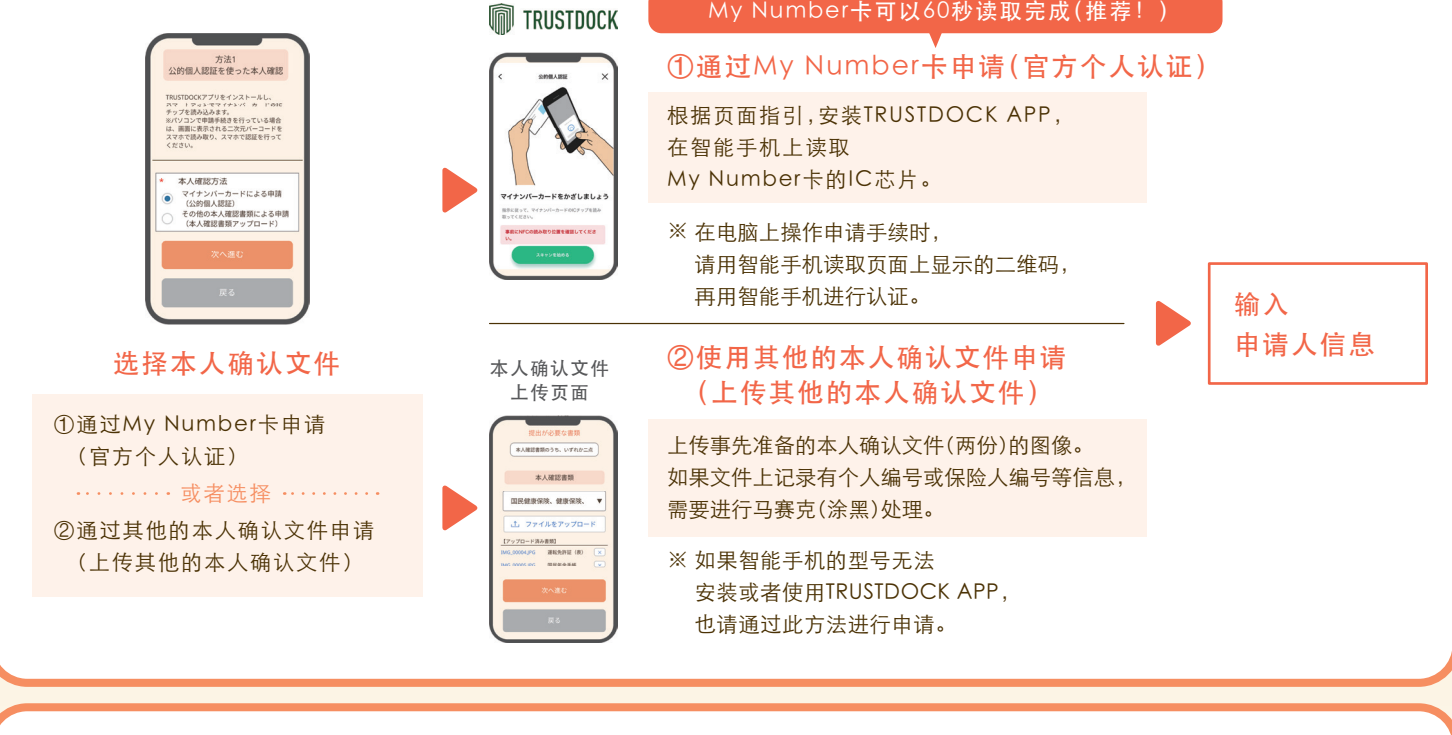

## 5 输入申请人信息~输入申请对象信息~上传必要的文件

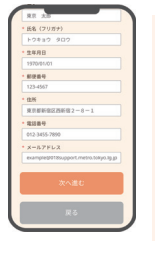

输入申请人的信息。 使用My Number卡时, 可以省略输入。 请输入姓名、注音假名、 邮编。

输入申请人信息

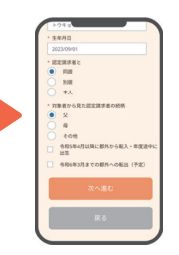

输入申请对象儿童的信 息。 如果有多个申请对象儿

输入申请对象的信息

童, 可以一起注册。

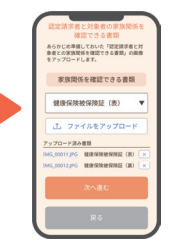

上传必要的文件

用智能手机的相机拍摄健 康保险证等 必要的文件并上传。 文件准备不足时 会提示错误信息。

## 6 输入汇款账户信息∼申请完成

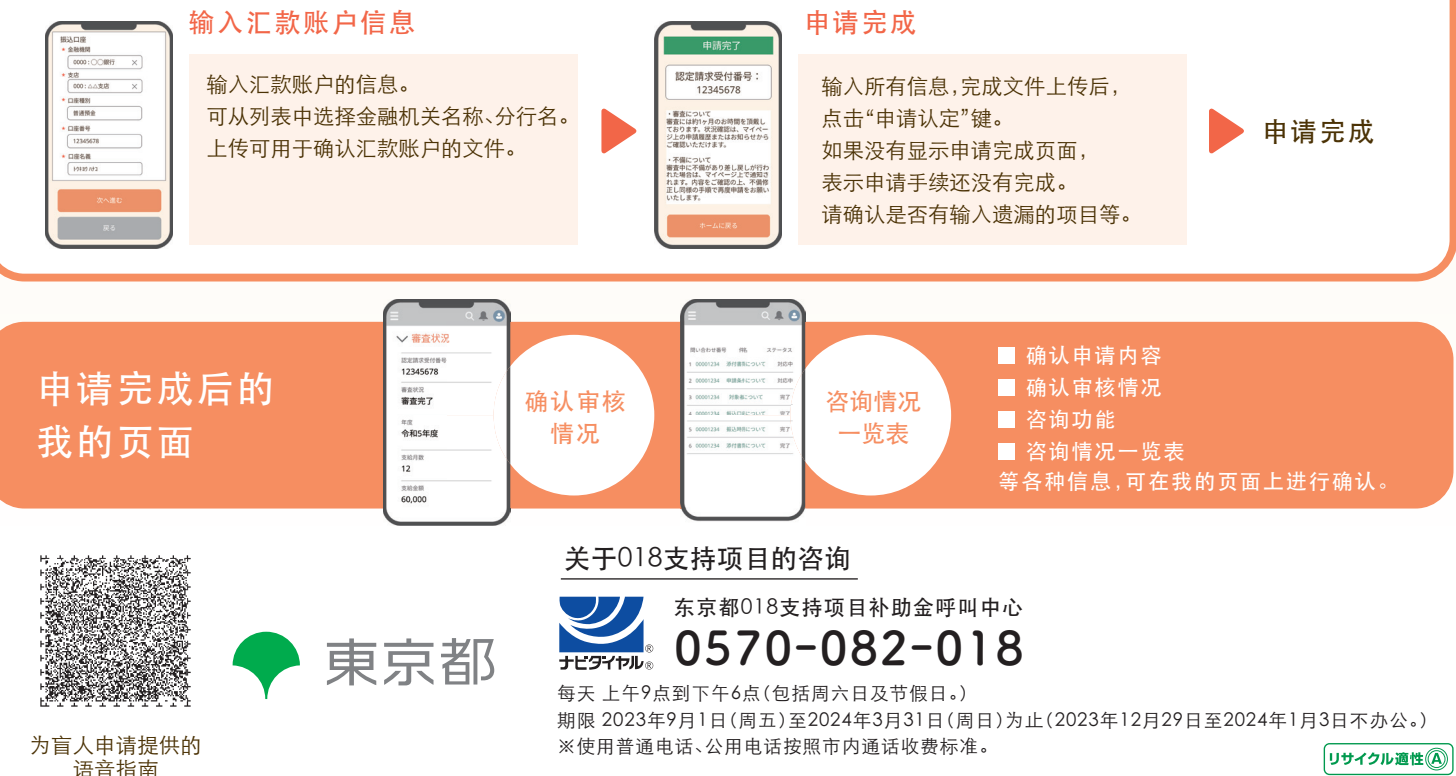